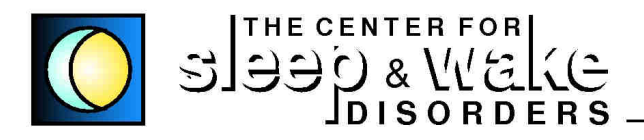

Linda Croom, ANP-C

Danielle Mandir, PA-C

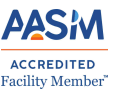

### Philips Recall Replacement Machines

Our patients have begun receiving their replacement machines from Philips Respironics. The DreamStation2 machines are being shipped by Philips directly to patients' homes without prior notification. Philips has not shared any information regarding the sequence they are following to provide the replacement equipment. There are no replacements for BiPAP and Auto-SV machines as yet. Below are Frequently Asked Questions and instructional resources to help you correctly, safely, and successfully use your new equipment.

Philips has reproduced your machine settings on the new equipment. The DreamStation 2 has a different filter system, humidifier chamber, and sound insulation material. Although the basics of operation are similar, there are different options/sequences and an adaptation period is to be expected. Please refer to the instructional setup packet included with the new equipment and the helpful YouTube link below.

https://www.youtube.com/watch?v=EDrEACac19U

### **Accessory Cleaning and Inspection Instructions**

Whenever possible, we recommend that you use all new accessories (mask, tubing, etc) with the new equipment. If this is not possible, then you must visually inspect the following items for evidence of particulate contamination (gently running a Q-tip along surfaces may help you visualize particles): • Tubing

- Mask components (mask, cushions and integrated tubing)
- Humidifier tank and seals (if applicable). If visible particles are evident on any of these components:
- 1. **Discard all components** and contact your equipment provider for replacements.

If you find no evidence of particulate contamination on any of these components:

- 2. Clean each component per their respective instructions for use.
- 3. Reassemble and resume therapy on your new device.

### **Contents of the DreamStation2 (DS2) Replacement Package:**

### Included items:

- 1. DS2 APAP machine and humidifier with all accessories
- 2. Quick start guide/user manual
- 3. Cleaning instructions
- 4. Prepaid FedEx return shipping label for your recalled machine
- 5. Return instructions for shipping the recalled device to Philips

# <u>Q & A</u>

**1.** Is my new DreamStation 2 programmed to my prescription settings?

-YES -Philips Respironics has programmed your machine to your prescription settings prior to shipping the device. It is ready for you to use.

2. Do I need to insert the old SD card into my new machine?

-NO. The DS2 machine transmits data via its cellular modem. Please keep the old SD card so we can review the old data.

3. Is my data remotely accessible to my clinician?

-YES -The Center for Sleep & Wake Disorders has been linked on your data account so we can review your therapy when requested/needed.

4. Do I need to schedule an appointment?

-We recommend a telemedicine tech visit, with datacard download, to confirm efficacy after 4-6 weeks using your new device. Insurance does not require a visit.

-IF you are having trouble tolerating your therapy on the new machine or require assistance with set up, you may email us at

**<u>philipsrecall@sleepdoc.com</u>**. We implore you to <u>please</u>, <u>please</u> read the instructional resources provided below and review the video</u>.

5. Do I need to send my old machine back?

-YES -Philips has provided return shipping labels and tape inside your replacement package. We have attached the instruction sheet for returns on the last page of this document.

6. Will my mask work with the DreamStation 2?

-All mask systems have standard attachments and will work with DS2. We prefer that you use a new, uncontaminated mask and tubing.

### **PHILIPS**

**Dream**Station 2

CPAP Advanced Auto CPAP Advanced

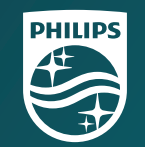

## Patient quick start guide

© 2021 Koninklijke Philips N.V. All rights reserved. Specifications are subject to change without notice. Trademarks are the property of Koninklijke Philips N.V. or their respective owners.

www.philips.com/respironics

Respironics Inc. 1001 Murry Ridge Lane Murrysville, PA 15668 USA **REF** 1149265 1149265 R02 ZL 02/15/2021

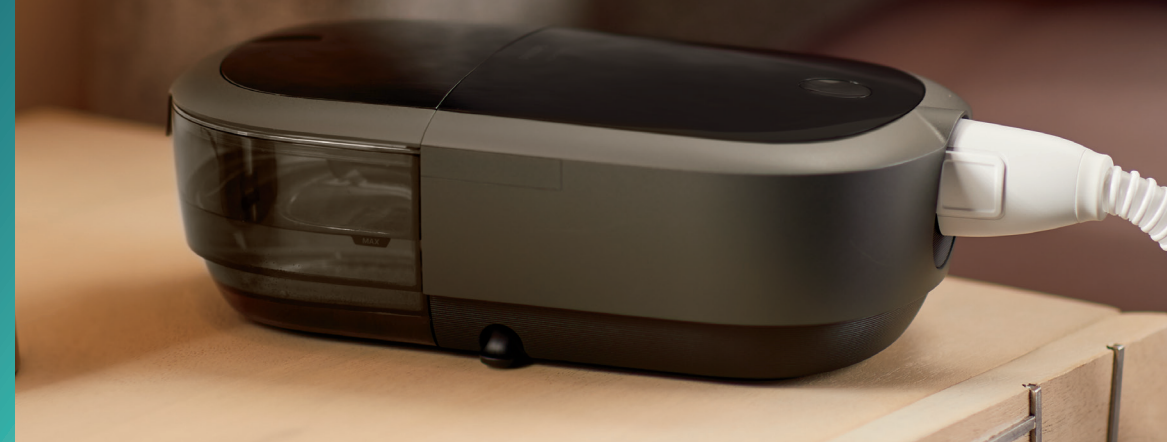

### **Connecting to DreamMapper**

Sync your device to your tablet or mobile phone using the DreamMapper app, available in the App Store and Google Play.

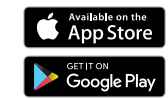

With the device and mobile phone powered up and in close proximity, initiate **Bluetooth** setup and pairing in **DreamMapper**. Follow the pairing instructions in **DreamMapper**.

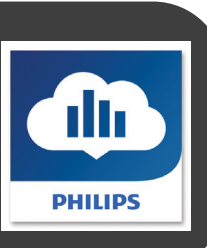

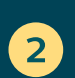

3

A 6-digit PIN will appear on the DreamStation 2 screen. Depending on your phone, you will need to either enter the PIN into DreamMapper or tap "Pair" on the device screen within 30 seconds to complete the pairing.

The screen displays "Pairing to Device" and then "Success: Device is now paired."

Bluetooth 357684 Pairing request code Pair Cancel

Success Device is now paired

Bluetooth

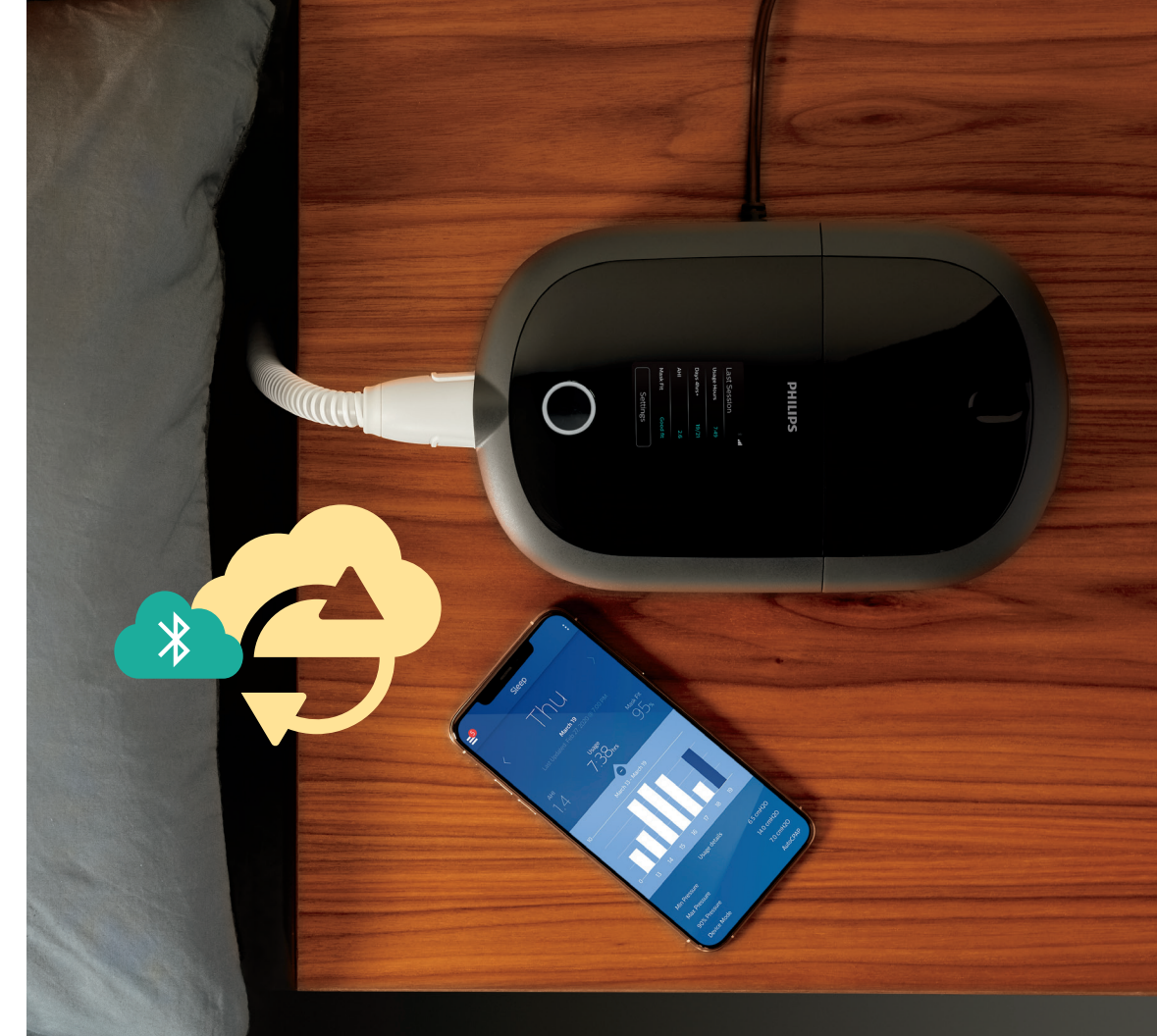

### Get started with therapy

To begin therapy, press the **Therapy button**. A **blue ring** indicates therapy is on.

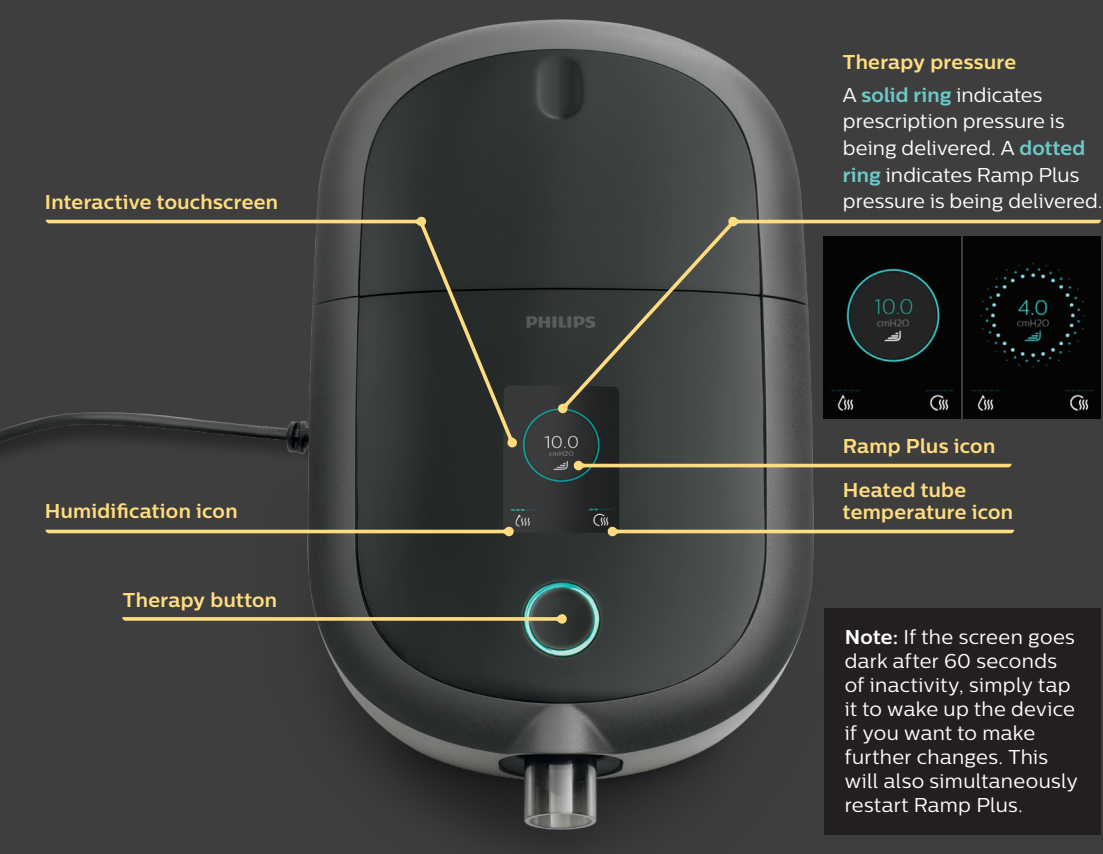

#### **Customize your settings**

#### Ramp Plus 🖃

The **Ramp Plus** feature allows you to set a comfortable starting pressure while you fall asleep.

- 1. Tap the Ramp Plus icon to view and adjust your Ramp Plus pressure.
- 2. Tap the + or symbols until you reach a comfortable setting. Ramp Plus settings can be turned off or set from 4 to 10 cm  $H_2O$ .
- 3. Tap "Confirm" to save the setting.

Once **Ramp Plus** is set, it will be saved and automatically activated for future therapy sessions without tapping the **Ramp Plus** icon again.

#### Humidification (if available)

- 1. Tap the humidification icon to view your current setting.
- 2. Tap again until you reach a preferred moisture level. Humidification can be turned off or set from 1 (minimum) to 5 (maximum).

Once humidification is set, it will be saved and automatically activated for future therapy sessions.

#### Heated tube temperature (if available)

- 1. Tap the heated tube icon to view your current temperature setting.
- 2. Tap again until you reach your preferred temperature. Heat can be turned off or set from 1 (minimum) to 5 (maximum).

Once the **temperature** is set, it will be saved and automatically activated for future therapy sessions.

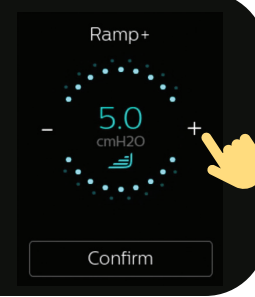

Humidity

3

Heated Tube

3

### Therapy data summary

To stop airflow, press the **Therapy button**. A summary of your therapy data will be displayed. Access to certain information will depend on what your provider has set.

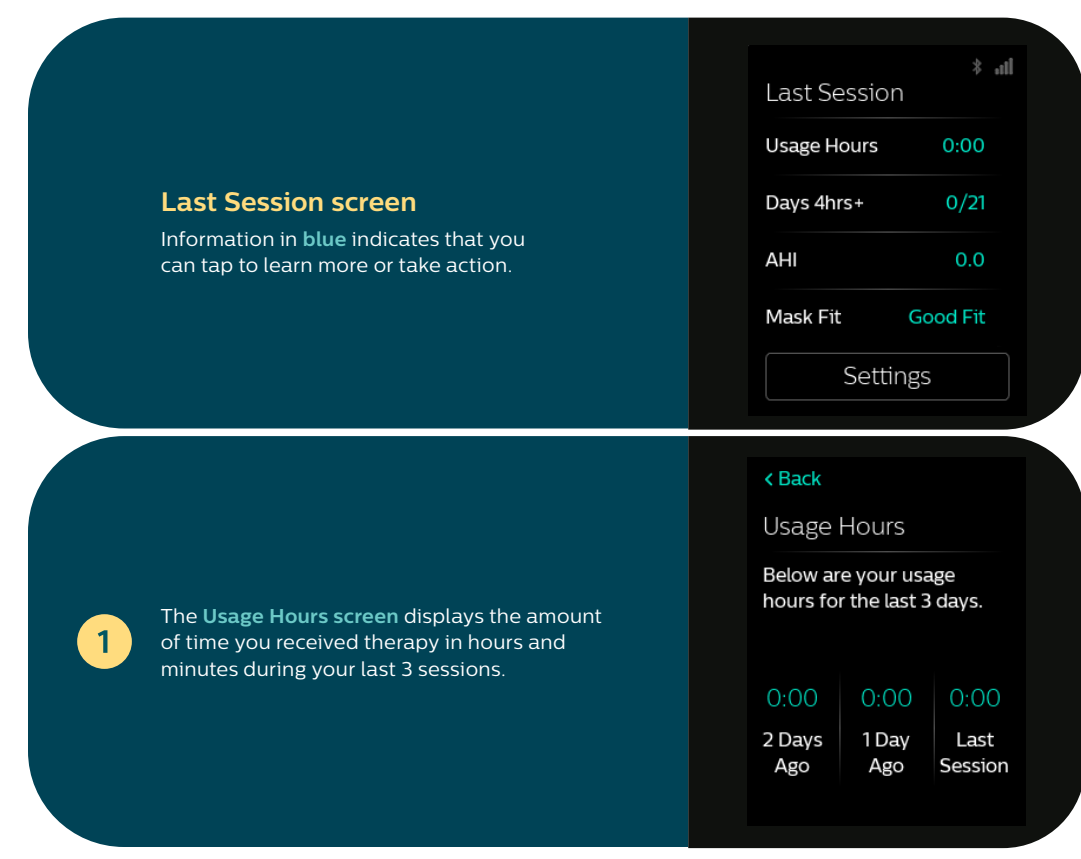

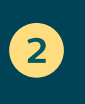

The Days 4hrs+ screen displays the total number of sessions lasting 4+ hours that you've had in the past 30 days. Once you have reached your goal, "Complete" will be displayed.

The AHI screen displays the Apnea-Hypopnea

Index (AHI) value for the most recent one-day

time frame (if enabled by your provider).

< Back

Days 4hrs+

Insurance requires at least 4 hours of use for 21 out of 30 days.

0/21

Davs 4hrs+

< Back

This index represents the number of apnea and hypopnea events per hour of sleep.

> O.O Last Session

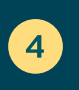

3

The Mask Fit screen displays how your mask fit during your last session. You can also run a Mask Fit check. Put on your mask and tap "Start" to initiate the Mask Fit check.

#### < Back

Mask Fit

You can check the fit of your mask prior to starting therapy.

#### Good Fit

Last Session

Start

### **Settings**

#### Comfort, device, and data

Access to certain information will depend on what your provider has set.

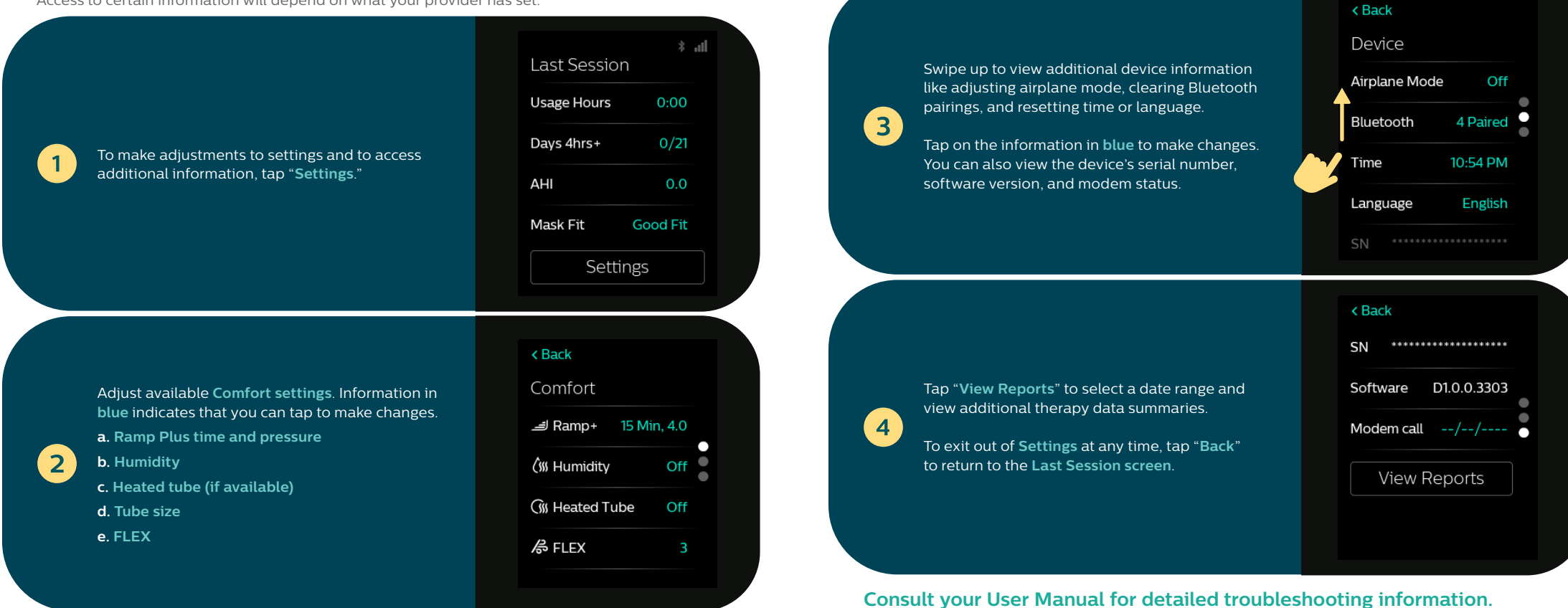

### **Cleaning and maintenance**

To keep your device and components in good working condition, you must clean them regularly. It's also important for maintaining your good health.

Humidifier water tank, seal, and lid Clean daily with water and mild dishwashing detergent.

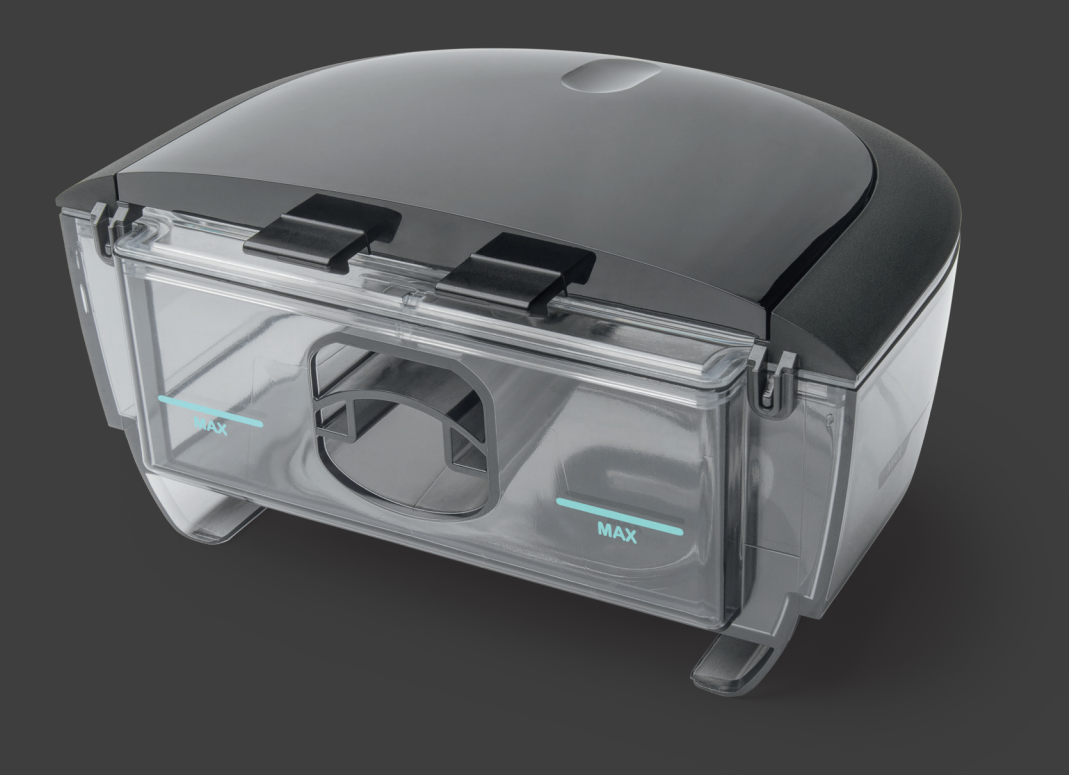

#### **Tubing and adaptors**

Clean weekly with water and mild dishwashing detergent.

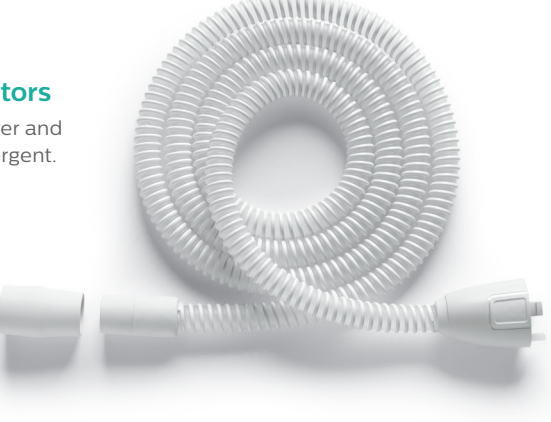

#### **Filters**

Clean gray, reusable filter every two weeks with water. Replace every 6 months.

Do not clean blue, disposable filter. Replace every 30 nights.

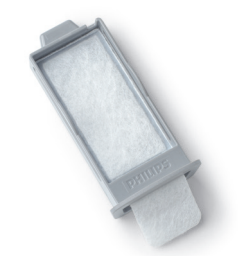

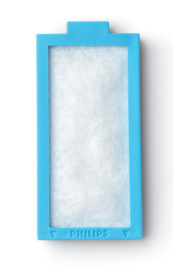

Consult your User Manual for detailed care and cleaning information.

### **PHILIPS**

### RESPIRONICS

### Important:

The enclosed DreamStation 2 machine is provided to you as a replacement for your existing DreamStation machine. To ensure proper disposal of your current machine, please return the affected machine following the instructions below.

| Instructions |                                                                                                    |
|--------------|----------------------------------------------------------------------------------------------------|
| Step 1       | Package your old machine for return shipment.                                                                                                    |
|              | • Place your old DreamStation machine in the shipping box and wrap with the packaging                                                                             |
|              | materials in which the replacement machine came.                                                                                                    |
|              | If applicable, please ensure your humidifier is empty of water.                                                                                                   |
|              | • Tape the box after packaging is complete. The tape should be centered so equal amounts of tape extend down the sides of the shipping box as shown below (left). |
|              |                                                                                                    |
|              | • Using the above diagram (right) as reference, peel the pre-paid label from its backing, and                                                                     |
|              | attach to the shipping box making sure you completely cover the original shipping label.                                                                          |
|              | <ul> <li>Ensure the shipping box is securely taped and sealed to prevent it from breaking open during<br/>shipment.</li> </ul>                                    |
| Step 2       | Contact FedEx toll-free at (800) 463-3339 or go to fedex.com.                                                                                                    |
|              | Find the closest drop off location or schedule a pickup.                                                                                                    |
|              | You may also give the package to any FedEx driver making regular pick ups or deliveries or                                                                        |
|              | take the package to an authorized FedEx shipping outlet.                                                                                                    |
|              | This return shipment is pre-paid, so there is no charge to you.                                                                                                   |

Thank you for your cooperation in this effort.

Please contact us at 1-877-907-7508 or <u>www.philips.com/SRC-update</u> if you have any questions.

Respironics, Inc. 1001 Murry Ridge Lane Murrysville, PA 15668 USA

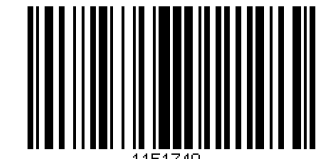